## BOSTON UNIVERSITY

## **Reviewing Time Off Balances in WebGUI (PT50)–Quick Reference Guide**

The PT50 transaction available via WebGUI allows you to review quota balances including vacation, sick, personal days and comp time for an employee. This information is helpful in reviewing and calculating time quota compensation pay-out prior to an employee's separation from the university.

| BOSTON                                                                    | 1. Log on to <b>BUworks Central</b> <u>https://ppo.buw.bu.edu</u>   |
|---------------------------------------------------------------------------|---------------------------------------------------------------------|
| UNIVERSITY                                                                | 2. Click on WebGUI                                                  |
| Home Employee Self-Service Organizational Chart Reporting Worklist WebGUI | 3. Click on ECC System                                              |
| WebGUI                                                                    |                                                                     |
| Systems                                                                   |                                                                     |
| ECC System                                                                |                                                                     |
|                                                                           |                                                                     |
| CAR Frank Assass                                                          | 4. Type <b>PT50</b> in the transaction command window and           |
| SAP Easy Access                                                           | press the <b>Enter key.</b> The Quota overview screen launches      |
| Menu A PT50                                                               |                                                                     |
| 💌 🔂 Favorites                                                             |                                                                     |
| * PO13 - Business Workflow -> Organizational Plan -> Exp                  |                                                                     |
| S_AHR_61016511 - Info System -> Position -> Complete                      |                                                                     |
| SAP Menu                                                                  |                                                                     |
| Oursets Oursenieurs                                                       | 5. Enter employee's <b>BUID</b> and press the <b>Enter</b> key. You |
| Menu / Back Exit Cancel System / Update display data Time evaluation      | can also search for an employee by name/pernr by clicking           |
| BUD U32150000 Pers Assan                                                  | on match code provided in the BUID box                              |
|                                                                           |                                                                     |

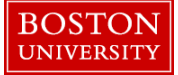

## **Reviewing Time Off Balances in WebGUI (PT50)–Quick Reference Guide**

| Quota Ov<br>Menu  BUD  E Selection  General Overvie  Quota type  Selection interv Deduction period Validity period Generation period | userview<br>Usersonoo                                                                                                    | Back Exit Cance<br>Pers.Assg<br>psence quotas | System ↓     Update d       n | splay data | Time evaluation |                                     | 6. The employee's details such as name, pernr, Org. unit,<br>Enterprise structure details such as personnel area/subarea,<br>Employee group/subgroup are displayed automatically.<br>Also displayed are the Absence Quotas and the Accrual<br>Information tabs which are the only two tabs you need to<br>view                               |
|----------------------------------------------------------------------------------------------------|----------------------------------------------------------------------------------------------------|-----------------------------------------------|-------------------------------|------------|-----------------|-------------------------------------|----------------------------------------------------------------------------------------------------|
| E Solection dates                                                                                                    | Image: Selection dates       Absence quotas       Accrual information       Attendance quotas         Totals Line       AbduotaTyp       Quot text       Unit       MultipL Belongs to Assignint       Entitivit       Rem.       Requested       Compens.         2       01       Vacation       Hours        556 50000       42.0000       553.00000       0.00000         2       03       Personal day       Hours        566.0000       16.00000       40.00000       0.00000  |                                               |                               |            |                 | s.<br>0.00000<br>0.00000<br>0.00000 | <ul> <li>7. Click on the Absence quotas tab to view the total earned (Entitlement), hours remaining (Remaining) and any approved requested time by absence quota types (Requested). Quotas are earned on the last day of a month</li> <li>8. Click on Accrual information to view individual quotas and the date they were earned</li> </ul> |
| E Selection d                                                                                                    | 22         07 Comp Time-IntersessiHours         C4.00000         16.00000         48.00000         0.00000           22         08 Comp Time-Emer Clos Hours         C         72.50000         1.50000         71.00000         0.00000           22         11 Additional Sick         Hours         C         4.00000         0.00000         0.00000           23         11 Additional Sick         Hours         C         Accrual information         4.00000         0.00000 |                                               |                               |            |                 | 0.00000                             |                                                                                                    |
| 🗈 Date 🛛 AbC                                                                                                    | uotaTyp Quota text                                                                                                    | Unit                                          | Generated Accrue              | d          | Transferred     |                                     |                                                                                                    |
| 06/27/2011                                                                                                    | 01 Vacation                                                                                                    | Hours                                         | 6.66000                       | 0.00000    | 6.66000         | ĺ                                   |                                                                                                    |
| 06/27/2011                                                                                                    | 02 Sick                                                                                                    | Hours                                         | 23.00000                      | 0.00000    | 23.00000        |                                     |                                                                                                    |
| 06/27/2011                                                                                                    | 03 Personal day                                                                                                    | Hours                                         | 8.00000                       | 0.00000    | 8.00000         | [                                   |                                                                                                    |
| 06/27/2011                                                                                                    | 07 Comp Time-In                                                                                                    | tersessiHours                                 | 24.00000                      | 0.00000    | 24.00000        | [                                   |                                                                                                    |
| 06/27/2011                                                                                                    | 08 Comp Time-E                                                                                                    | mer Clos Hours                                | 9.00000                       | 0.00000    | 9.00000         | l I                                 |                                                                                                    |
| 07/31/2011                                                                                                    | 01 Vacation                                                                                                    | Hours                                         | 3.33360                       | 0.00000    | 3.33360         | [                                   |                                                                                                    |
| 07/31/2011                                                                                                    | 02 Sick                                                                                                    | Hours                                         | 4.00000                       | 0.00000    | 4.00000         | [                                   |                                                                                                    |
|                                                                                                    |                                                                                                    |                                               |                               |            |                 | -                                   |                                                                                                    |